# Begrijp Grafana Stack voor geavanceerde bewaking op ISE

# Inhoud

| Inleiding                                    |
|----------------------------------------------|
| Voorwaarden                                  |
| Vereisten                                    |
| Gebruikte componenten                        |
| Achtergrondinformatie                        |
| Grafana en Prometheus Stack                  |
| Grafana Stack voor geavanceerde ISE-bewaking |
| Bewaking in- of uitschakelen                 |
| Menu Navigatie                               |
| Ingebouwde Dashboards                        |
| <u>Uw eigen dashboard maken</u>              |
| Stap 1. Voer het menu Nieuw Dashboard in     |
| Stap 2. Een paneel toevoegen                 |
| Stap 3. Panelen maken met behulp van vragen  |
| Probleemoplossing                            |
| Gerelateerde informatie                      |

# Inleiding

Dit document beschrijft de Grafana Stack-componenten die zijn ingebouwd in Identity Services Engine (ISE) 3.3 via System 360 Advanced Monitoring.

## Voorwaarden

#### Vereisten

Cisco raadt kennis van de volgende onderwerpen aan:

- Cisco Identity Service Engine
- Grafana Stack

#### Gebruikte componenten

De informatie in dit document is gebaseerd op de volgende software- en hardware-versies:

• ISE-lijnkaart 3.3

De informatie in dit document is gebaseerd op de apparaten in een specifieke laboratoriumomgeving. Alle apparaten die in dit document worden beschreven, hadden een opgeschoonde (standaard)configuratie. Als uw netwerk live is, moet u zorgen dat u de potentiële impact van elke opdracht begrijpt.

## Achtergrondinformatie

System 360 omvat functies voor bewaking en loganalyse.

De Monitoring functie stelt u in staat om een breed scala aan applicatie- en systeemstatistieken te monitoren, en de belangrijkste prestatie-indicatoren (KPI) van alle knooppunten in een implementatie vanuit een gecentraliseerde console. KPI's zijn nuttig om inzicht te krijgen in de algehele gezondheid van de knoopomgeving. Statistieken bieden een vereenvoudigde weergave van de systeemconfiguraties en gebruiksspecifieke gegevens.

Log Analytics biedt een flexibel analytics-systeem voor diepgaande analyse van endpointverificatie, autorisatie en accounting (AAA) en profilering van syslog-gegevens. U kunt ook de gezondheidssamenvatting en de processtatus van Cisco ISE analyseren. U kunt rapporten genereren die vergelijkbaar zijn met het Cisco ISE-tellers en het rapport met gezondheidsoverzichten.

# Grafana en Prometheus Stack

De Grafana-stack is een opensourcesoftware van derden die wordt gebruikt om een grafische of tekstgebaseerde representatie te geven van statistieken en tellers die worden verzameld binnen een bepaalde omgeving of softwareoplossing. Het is in overeenstemming met de componenten Grafana, Prometheus en Node Exporter:

- Grafana: Grafana is een visualisatie- en analytische software die werkt met Prometheus. Het stelt u in staat om te vragen, visualiseren, te waarschuwen en te verkennen op een vriendelijke manier systeem metriek, logboeken, en sporen opgeslagen in Prometheus database.
- Prometheus: Prometheus verzamelt, verzamelt en bewaart tijdreeksgegevens die door Node Exporter worden gecachet.
- Node Exporteur: meet constant verschillende metriek van machineresources zoals geheugen, schijf en CPU-gebruik en caches ze.

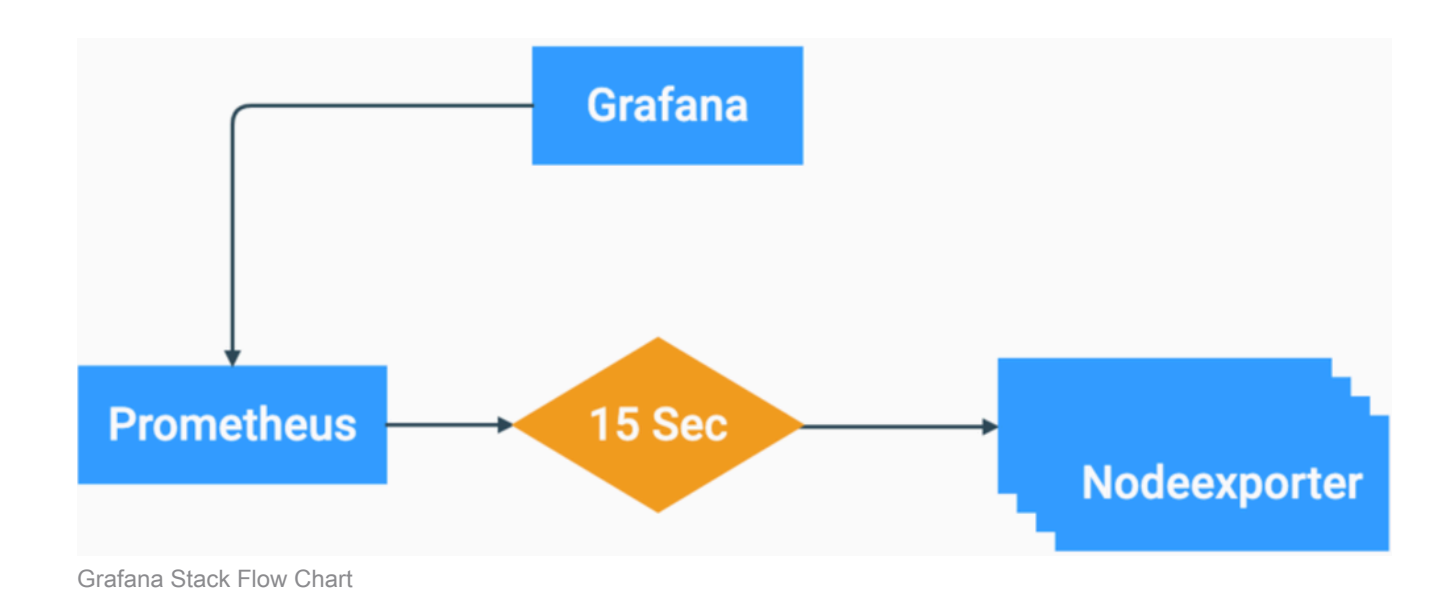

Deze componenten vormen een krachtige stapel voor het verzamelen, beheren en analyseren van verschillende soorten systeemparameters. Hierdoor hebben systeembeheerders een realtime en vriendelijke visualisatie van de status en de prestaties van hun netwerkoplossingen.

## Grafana Stack voor geavanceerde ISE-bewaking

- ISE vereist geen afzonderlijke instanties van Grafana stack op elke knooppunt om de gehele implementatie te bewaken. De stackcomponenten die op elk knooppunt worden uitgevoerd, zijn afhankelijk van de rollen die elk ISE-knooppunt heeft.
- Elke ISE-knooppunt in een implementatie heeft zijn eigen Node-uitvoerinstantie.
- Policy Administration Nodes (PAN) hebben onafhankelijke Grafana en Prometheus instanties.
- Prometheus kan tot 5 GB of 7 dagen oude gegevens opslaan. Zodra een van deze drempels is bereikt, worden de oudste gegevens eerst gewist.
- De verzameling, opslag en verwerking van gegevens wordt niet door MnT Collector afgehandeld. Dit betekent dat het inschakelen van deze functie geen significante invloed heeft op het gebruik van ISE-bronnen.
- De bewakingsfunctie is standaard ingeschakeld.

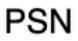

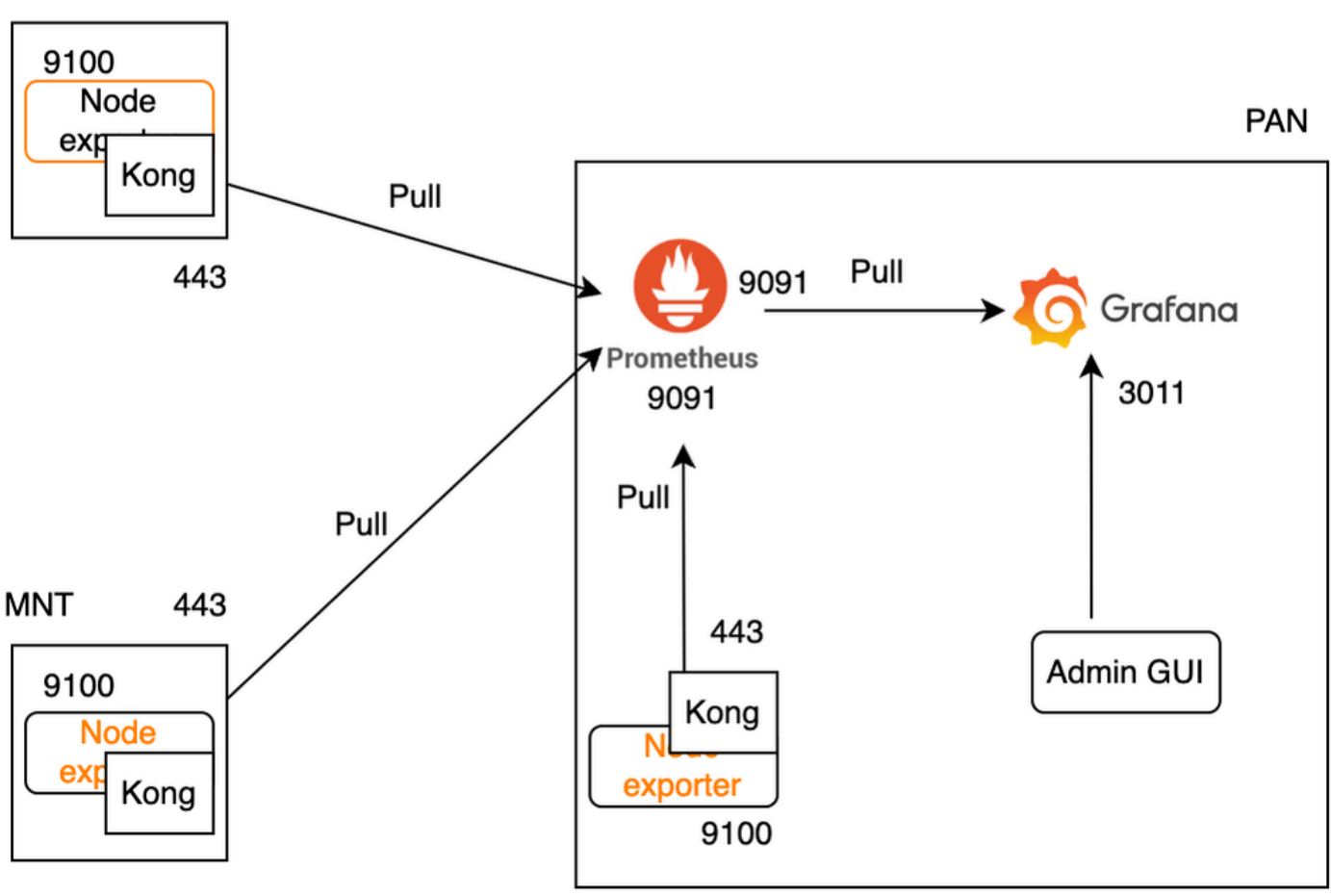

Grafana Flow voor ISE-bewaking

# Bewaking in- of uitschakelen

Monitoring is een functie die standaard is ingeschakeld op ISE. U kunt deze functie echter op elk moment in- of uitschakelen.

Navigeer naar Operations > System 360 > Settings en klik op de knop Monitoring om de functie in te schakelen of uit te schakelen.

Klik tot slot op de knop Opslaan.

| Settings            | Monitoring                                 | Log Analytics                               |                                     |                                        |                         |             |
|---------------------|--------------------------------------------|---------------------------------------------|-------------------------------------|----------------------------------------|-------------------------|-------------|
| Mor                 | nitoring a                                 | nd Log A                                    | nalytic                             | s Setting                              | gs                      |             |
| Monitor<br>perform  | ing enables you to<br>nance indicators (KF | monitor a wide rang<br>PI) of all deploymen | ge of application<br>t nodes from a | ons, system statis<br>centralized cons | stics, and key<br>sole. |             |
|                     | Monitoring                                 |                                             |                                     |                                        |                         |             |
| Go to M             | Ionitoring 🗹 View                          |                                             |                                     |                                        |                         |             |
| Log Ana<br>differen | alytics provides a fl<br>t endpoints.      | exible analytics sys                        | tem for in-dep                      | th analysis of sys                     | slog data gen           | erated from |
|                     | Log Analytics                              |                                             |                                     |                                        |                         |             |
| Go to Lo            | og Analytics 🗹 Vie                         | W                                           |                                     |                                        |                         |             |
|                     |                                            |                                             |                                     |                                        |                         |             |
|                     |                                            |                                             |                                     |                                        |                         |             |
|                     |                                            |                                             |                                     |                                        | Reset                   | Save        |

Bewaking in- of uitschakelen

ISE duurt ongeveer een minuut om de Grafana stack te initialiseren of af te sluiten, u kunt de servicestatus controleren met behulp van show app stat ise.

<#root>

vimontes-ise-33-1/admin#show application status ise

| ISE PROCESS NAME              | STATE    | PROCESS ID    |
|-------------------------------|----------|---------------|
|                               |          |               |
| Database Listener             | running  | 81008         |
| Database Server               | running  | 134 PROCESSES |
| Application Server            | running  | 518925        |
| Profiler Database             | running  | 86939         |
| ISE Indexing Engine           | running  | 486865        |
| AD Connector                  | running  | 90383         |
| M&T Session Database          | running  | 486437        |
| M&T Log Processor             | running  | 2564857       |
| Certificate Authority Service | running  | 245113        |
| EST Service                   | running  | 583881        |
| SXP Engine Service            | disabled |               |
| TC-NAC Service                | disabled |               |
| PassiveID WMI Service         | disabled |               |
| PassiveID Syslog Service      | disabled |               |
| PassiveID API Service         | disabled |               |
|                               |          |               |

| PassiveID Agent Service            | disabled |        |
|------------------------------------|----------|--------|
| PassiveID Endpoint Service         | disabled |        |
| PassiveID SPAN Service             | disabled |        |
| DHCP Server (dhcpd)                | disabled |        |
| DNS Server (named)                 | disabled |        |
| ISE Messaging Service              | running  | 247148 |
| ISE API Gateway Database Service   | running  | 488895 |
| ISE API Gateway Service            | running  | 501344 |
| ISE pxGrid Direct Service          | running  | 559099 |
| Segmentation Policy Service        | disabled |        |
| REST Auth Service                  | disabled |        |
| SSE Connector                      | disabled |        |
| Hermes (pxGrid Cloud Agent)        | disabled |        |
| McTrust (Meraki Sync Service)      | disabled |        |
| I                                  |          |        |
| SE Node Exporter                   | running  | 91058  |
| ISE Prometheus Service             | running  | 357191 |
| ISE Grafana Service                | running  | 504738 |
| TSE MNT LogAnalytics Elasticsparch | running  | 359800 |
| TSE Logstach Service               | running  | 362762 |
| TSE Kihana Service                 | running  | 365658 |
| TSE Native TPSec Service           | running  | 507705 |
| MEC Drofilor                       | running  | 57735  |
|                                    | running  | 574221 |

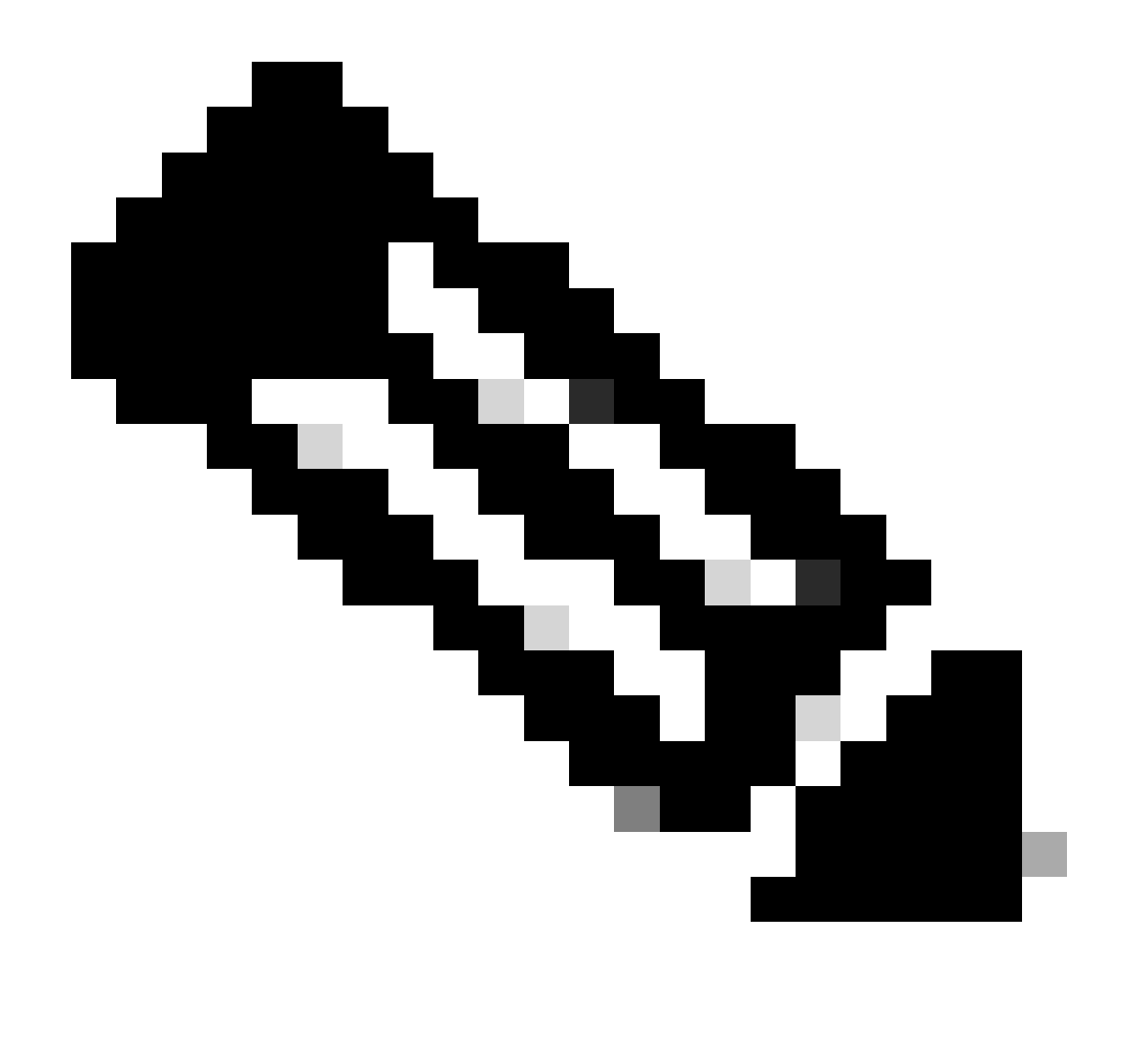

Opmerking: afhankelijk van de personen die op elke ISE-knooppunt actief zijn, kan worden verwacht dat enkele van de Grafana Stack-services niet actief zijn, zelfs als Monitoring is ingeschakeld.

## Menu Navigatie

Ga naar Operations > System 360 > Monitoring om toegang te hebben tot Grafana Navigatie Menu. Het menu Navigatie bevindt zich links van het dashboard dat door ISE wordt weergegeven.

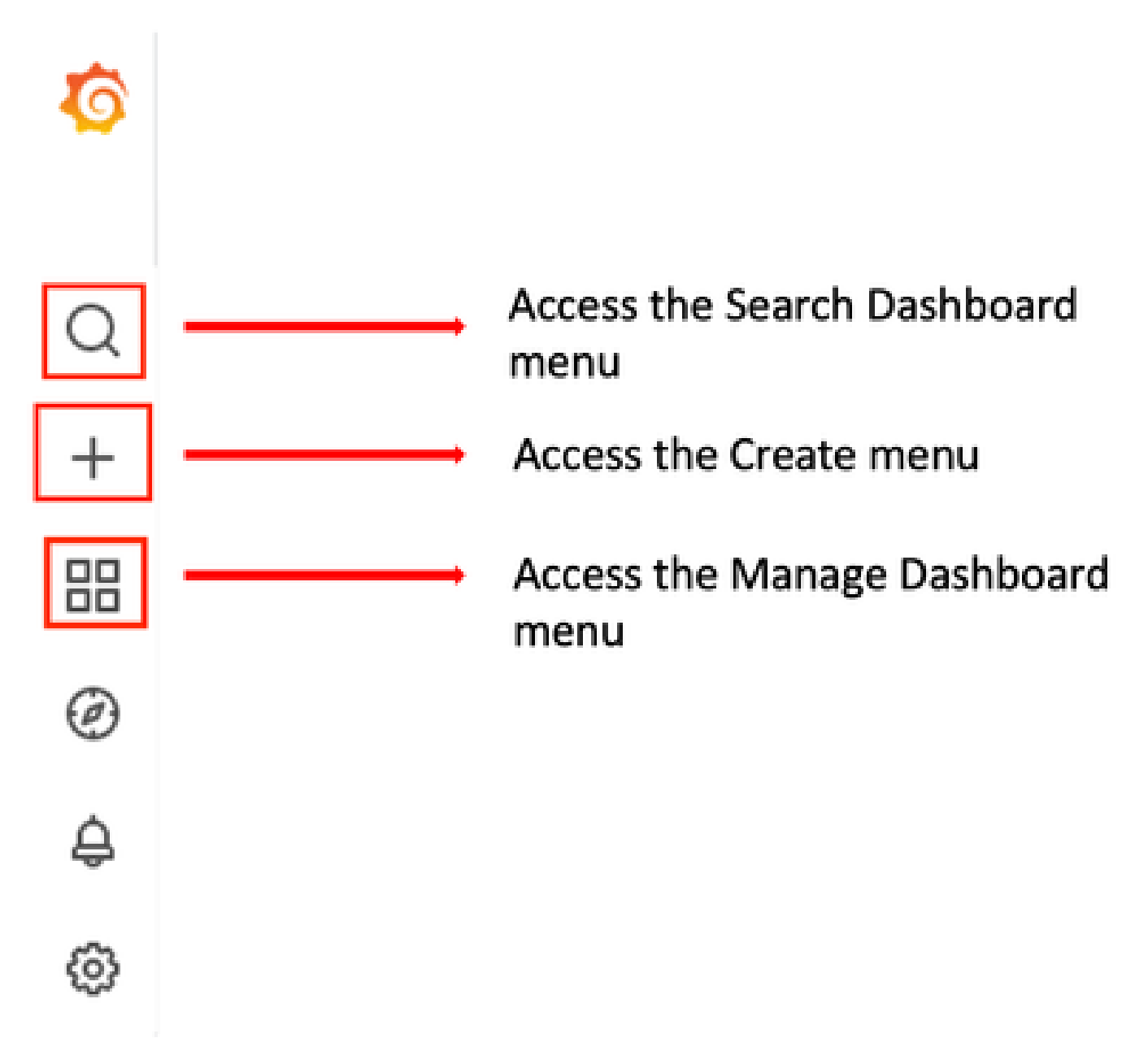

Grafana Navigation Menu

### Ingebouwde Dashboards

ISE heeft standaard twee ingebouwde dashboard genaamd ISE-Dashboard en MFC Profiler. Dit dashboard toont de meest voorkomende Key Performance Indicators (KPI's), zoals Geheugen-, CPU- en schijfstatistieken, afzonderlijk voor elke ISE-knooppunt in de implementatie. Deze dashboards kunnen ook procesverbruikswaarden weergeven.

Om toegang te krijgen tot dit dashboard, navigeer naar Operations > System 360 > Monitoring menu. Standaard wordt ISE-dashboard weergegeven.

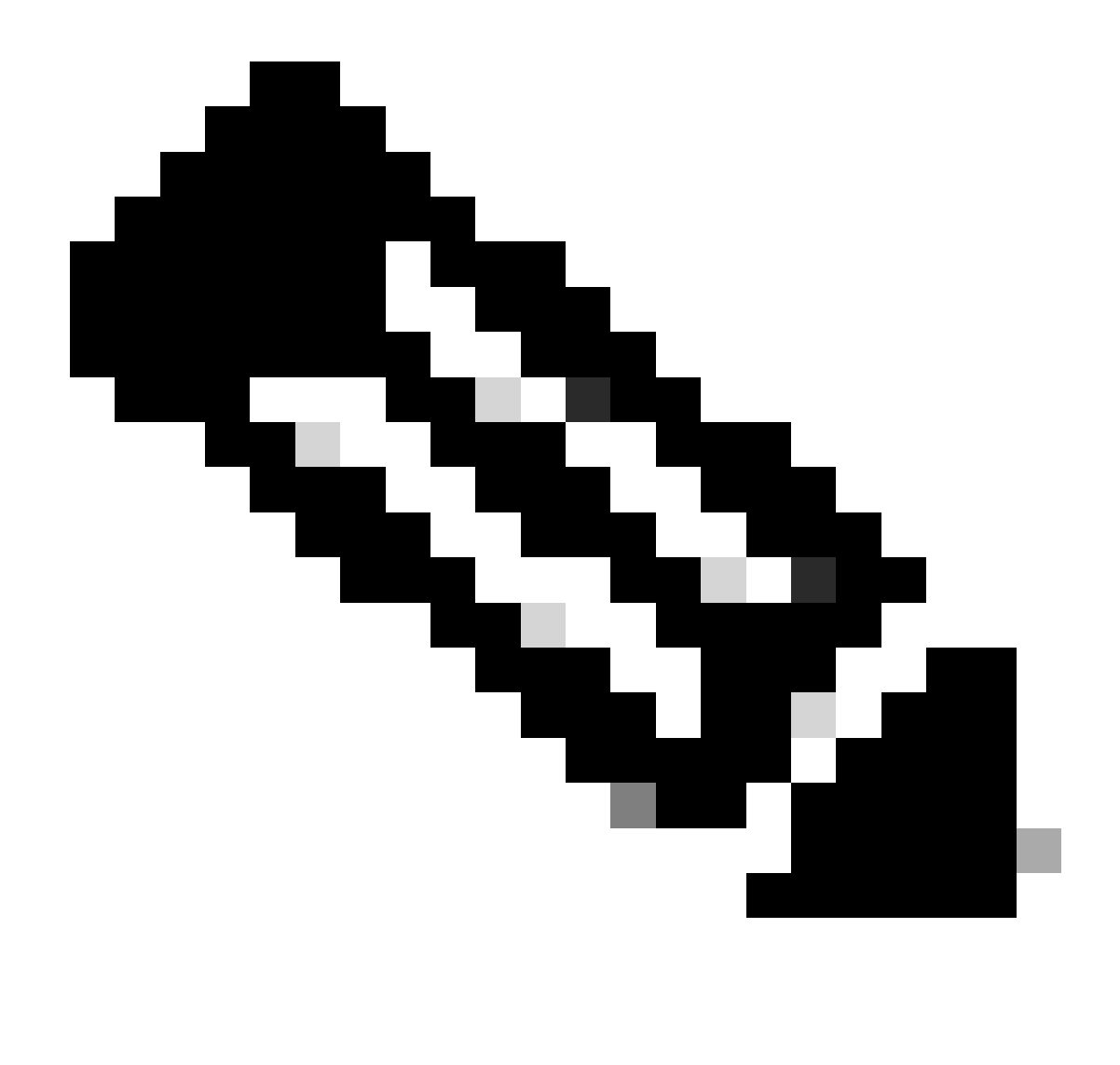

Opmerking: Het menu Bewaking wordt niet weergegeven in de GUI als de functie niet is ingeschakeld.

U kunt het ISE-knooppunt selecteren, de tijdsperiode van de weergegeven informatie wijzigen en het dashboard verversen.

| 88 General / ISE-Dashboards                                      |                            |                                       |                                    |                            | 🖦 🗅 🛞 🕐 Last 5            | minutes - Q 🗘 30s - 🤤           |
|------------------------------------------------------------------|----------------------------|---------------------------------------|------------------------------------|----------------------------|---------------------------|---------------------------------|
| Host node_vimontes-ise-33-1 ~                                    |                            |                                       |                                    |                            |                           |                                 |
|                                                                  |                            |                                       |                                    |                            | NOTE: 1                   | seconds metrics scrape duration |
| System                                                           | CPU                        | RAM                                   | Network                            |                            | Disk                      |                                 |
| Uptime                                                           | Cores                      | Used%                                 | Traffic - Received                 | Read IOPS                  | Disk space used           | IO Reads                        |
| 10.1 week                                                        | 12                         | 78%                                   | 10.4 мв/я                          | 4.53 io/s                  | 14.4%                     | 58.0 kB/s                       |
| Load<br>3.17<br>Load 1m<br>3.59<br>Load 5m<br>3.91<br>Load 15m   | Usage %                    | Usage<br>RAM Total<br>15.5 GB 12.1 GB | Traffic - Transmitted<br>14.9 MB/s | write IOPS<br>7.77 io/s    | Free space                | io writes                       |
| CPUUtilization                                                   |                            |                                       |                                    |                            |                           |                                 |
| 150%                                                             |                            |                                       |                                    |                            |                           | Min Last*                       |
| 125%                                                             |                            |                                       |                                    |                            |                           | - User 56.9% 57.0%              |
| 100%                                                             |                            |                                       |                                    |                            |                           | - Nice 0% 0%                    |
| 75%                                                              |                            |                                       |                                    |                            |                           | - irg 4.27% 4.30%               |
| 50%<br>23%<br>0%<br>20.44.45 20.45.00 20.45.15 20.45.30 20.45.45 | 20.46.00 20.46.15 20.46.30 | 20.46.45 20.47.00 20.47.15            | 20.47.30 20.47.45 20.48.00         | 20.48.15 20.48.30 20.48.45 | 5 20:49:00 20:49:15 20:49 | - Softing 2.97% 3.40%           |

Ingebouwd Dashboard bewaken

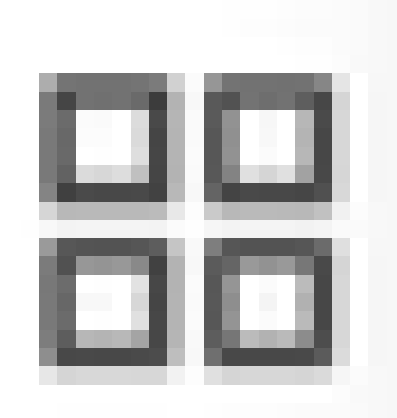

Om tussen dashboards te switches, klik op het vierkante pictogram

. Hierdoor wordt het venster Dashboard beheren geopend. Vanuit dit venster kunt u kiezen uit de verschillende bestaande dashboards.

| Dashboards<br>Manage dashboards and folders                                       |                                     |
|-----------------------------------------------------------------------------------|-------------------------------------|
| <sub>රීb</sub> Browse                                                             |                                     |
| Q Search dashboards by name                                                       | New Dashboard New Folder Import     |
|                                                                                   |                                     |
| □ III III III III III III III IIII III                                            | Filter by starred S Filter by tag - |
| □     □     □     ↓Ξ     Sort (Default A-Z)     ~       □     □     □     □     □ | Filter by starred Filter by tag     |
| E = 15 Sort (Default A-Z)      ISE-Dashboards     General                         | ☐ Filter by starred ──              |

Schakelen tussen dashboards

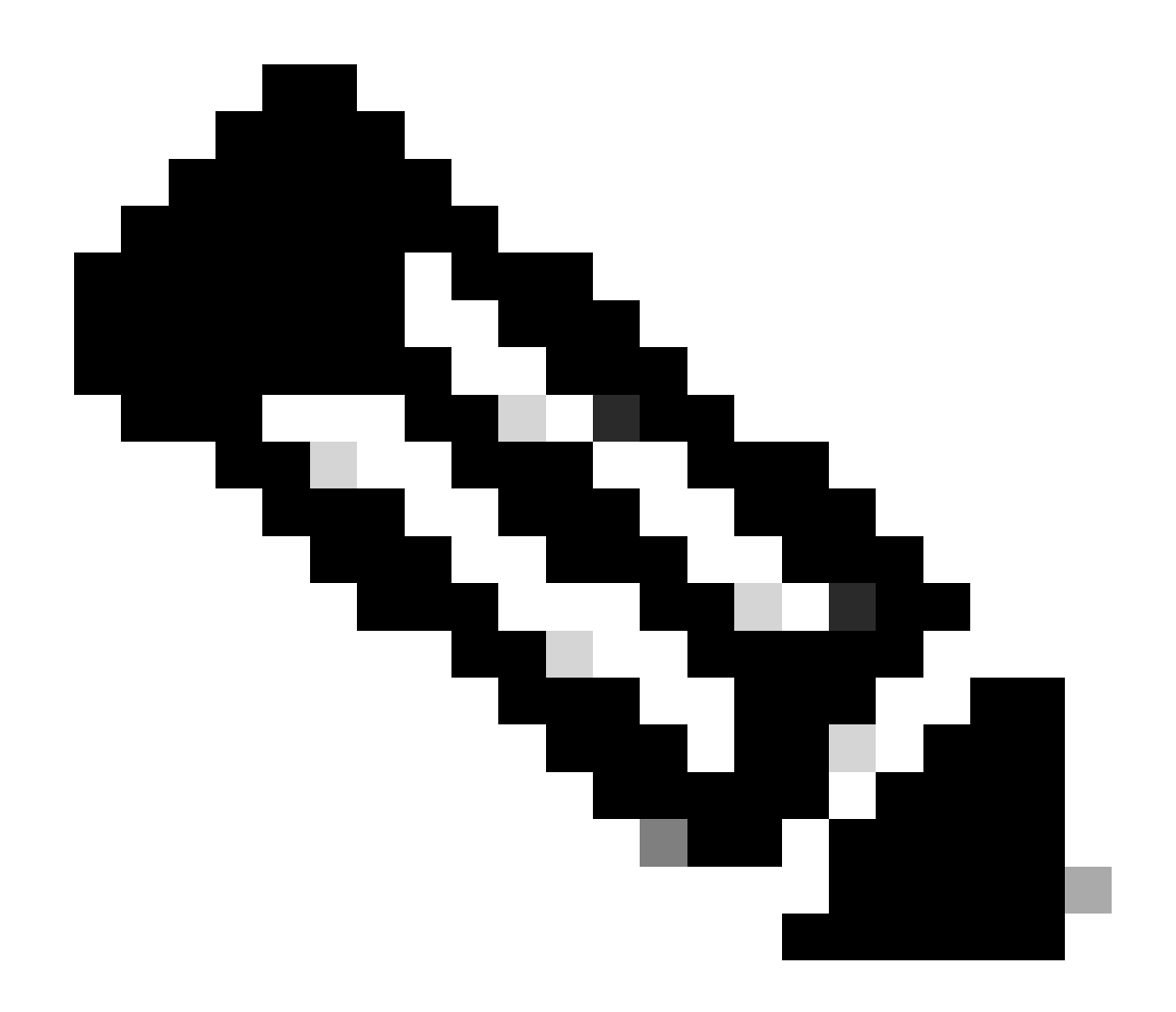

Opmerking: ISE-server en -clientmachine moeten dezelfde tijd hebben om inconsistenties in de gegevens te voorkomen. Als een time mismatch wordt gedetecteerd, toont ISE deze waarschuwing na toegang tot het ingebouwde dashboard: "Een time mismatch wordt gedetecteerd tussen ISE-server en client-machine die kan leiden tot inconsistent Grafanagedrag, vriendelijk synchroniseren tijd op beide machines."

## Uw eigen dashboard maken

Naast de ingebouwde dashboards kunt u uw eigen Dashboards vanaf nul maken.

Stap 1. Voer het menu Nieuw Dashboard in

Navigeren onder Operaties > Systeem 360 > Bewaking.

Klik op het pictogram plus (+) in het menu Grafana Navigation en klik op Dashboard.

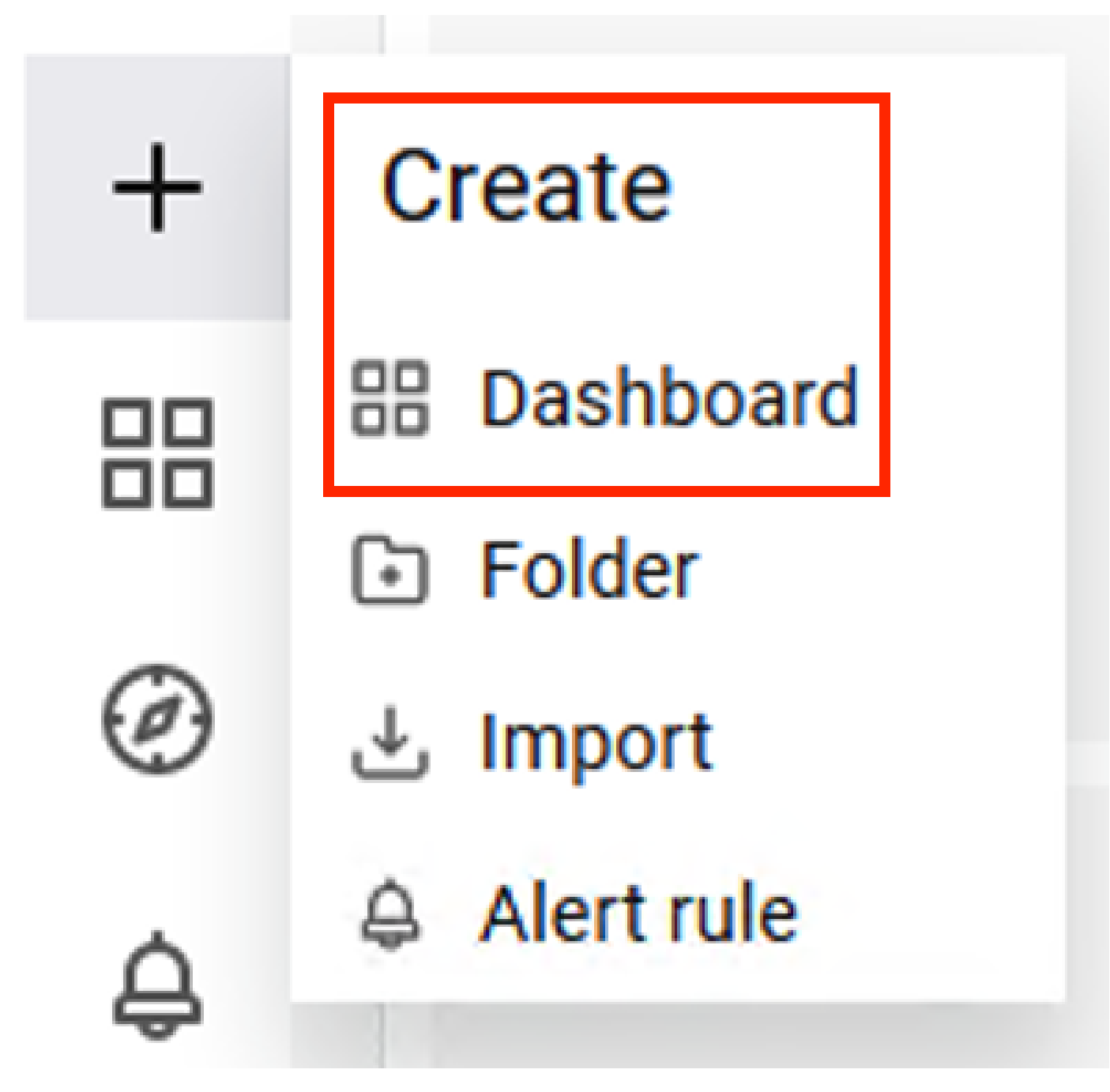

Nieuw Dashboard maken

#### Stap 2. Een paneel toevoegen

Selecteer Een nieuwe paneeloptie toevoegen. Dit toont het venster van het paneel Bewerken.

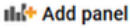

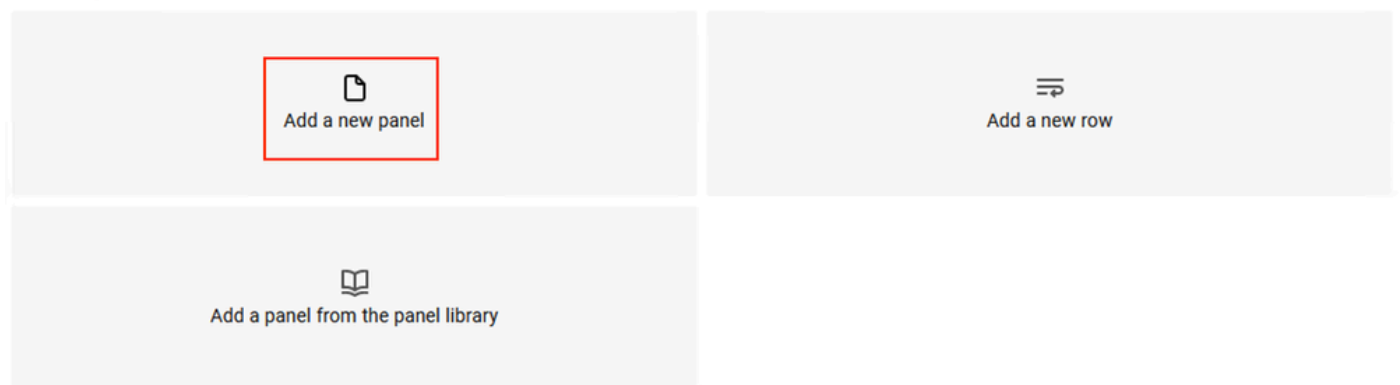

Een nieuw paneel toevoegen

#### Zo ziet het venster Bewerkingspaneel eruit:

| ← New dashboard / Edit Panel                                                                                                    | Discard Save A                                                                                                    | <pply< p=""></pply<> |
|----------------------------------------------------------------------------------------------------|----------------------------------------------------------------------------------------------------|----------------------|
|                                                                                                    | Table view 🐑 🔽 Actual 💿 Last 6 hours 👻 🔍 🖾 Time series 👻                                                                                                    | >                    |
| Panel Title                                                                                                    | Cl. Search options All Overrides                                                                                                    |                      |
| a                                                                                                    | <ul> <li>Panel options</li> <li>Title</li> <li>Panel Title</li> <li>Description</li> </ul>                                                                                                    | ^                    |
| No data                                                                                                    | Transparent background                                                                                                    | ×                    |
| Query 1 C2 Transform      A Alert                                                                                                    | <ul> <li>Tooltip</li> <li>Tooltip mode</li> <li>Single All Hidden</li> </ul>                                                                                                    |                      |
| Data source          Prometheus          ✓ ① → Query options M0 + auto + 1743 Interval + 158         ✓ ▲ (Prometheus)            ✓ ▲ (Prometheus)          b            Metrics forware >           b            > Options Legend Auto Format Time series Type Range          b | Cvery inspector Cvery inspector Cvery inspecto | *                    |
| + Query + Expression                                                                                                    | ✓ Graph styles                                                                                                    |                      |

Creatiegebied Dashboard

a. Visualisatiegebied: toont de grafische weergave van de gegevens uit de Prometheus-databank.

b. Data Queries gebied: U kunt de zoekopdrachten selecteren om specifieke metriek en gegevens te halen die zijn opgeslagen in de Prometheus database.

c. Het gebied Paneelopties: Biedt een uitgebreide hoeveelheid opties om het grafische paneel aan te passen dat de gegevens toont.

Stap 3. Panelen maken met behulp van vragen

#### Probleemoplossing

- Controleer of de bewakingsfunctie is ingeschakeld.
- Controleer of de Grafana-stackservices worden uitgevoerd op de ISE-knooppunten, afhankelijk van de ingeschakelde personen op elk ISE-knooppunt.

• Elke Grafana stack component heeft een apart log, u kunt deze logbestanden benaderen met behulp van deze opdrachten op ISE CLI:

```
vimontes-ise-33-1/admin#show logging application ise-prometheus/prometheus.log
vimontes-ise-33-1/admin#show logging application ise-node-exporter/node-exporter.log
vimontes-ise-33-1/admin#show logging application ise-grafana/grafana.log
```

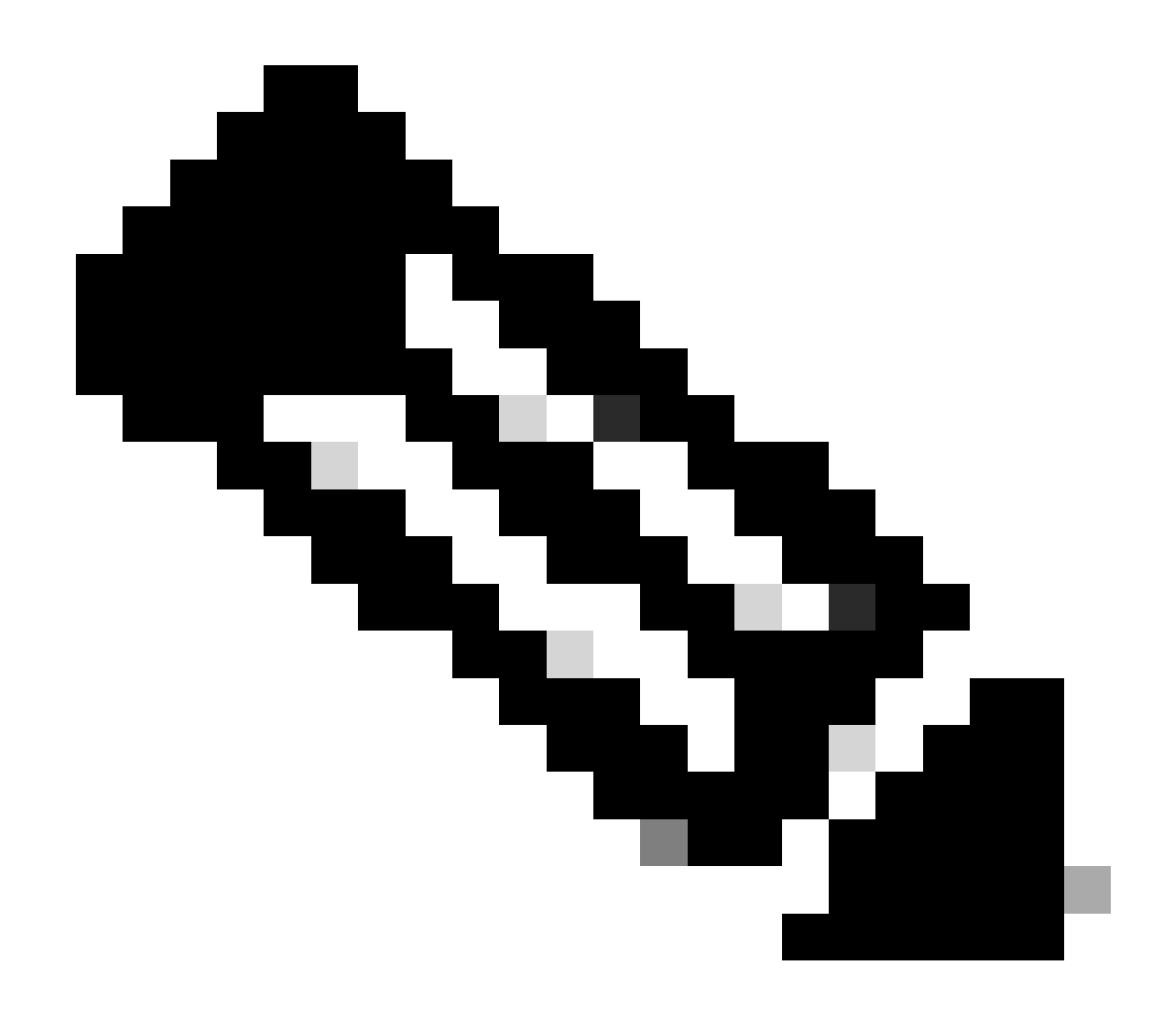

Opmerking: er zijn geen specifieke componenten om het debug-niveau in te stellen om deze functie op te lossen. Het is genoeg om deze logbestanden te verzamelen.

### Gerelateerde informatie

- <u>Releaseopmerkingen voor Cisco Identity Services Engine, release 3.2</u>
- Beheerdershandleiding voor Cisco Identity Services Engine, release 3.3

- <u>Grafana-documentatie</u>
  <u>Cisco Technical Support en downloads</u>

#### Over deze vertaling

Cisco heeft dit document vertaald via een combinatie van machine- en menselijke technologie om onze gebruikers wereldwijd ondersteuningscontent te bieden in hun eigen taal. Houd er rekening mee dat zelfs de beste machinevertaling niet net zo nauwkeurig is als die van een professionele vertaler. Cisco Systems, Inc. is niet aansprakelijk voor de nauwkeurigheid van deze vertalingen en raadt aan altijd het oorspronkelijke Engelstalige document (link) te raadplegen.